Инструкция по голосованию в конкурсе «Молодежная столица России» 1. Открыть сайт <u>dom.fadm.gov.ru</u>

2. На главной странице найти «Народное голосование за статус «Молодежная столица России - 2023» и нажать кнопку «Проголосовать»

| Народное голосо | вание за статус |         |
|-----------------|-----------------|---------|
| «Молодёжная     | столица России  | — 2023» |

|   | Конкурс «Молодёжная столица России» проводится в этом году впервые. Его старт был объявлен на фестивалях ко Дню молодёжи,<br>и за несколько месяцев в адрес Росмолодёжи поступило 59 заявок от горадов. Принять участие в конкурсе могли любые города: миллионники<br>и тысячники, столицы субъектов РФ и районные центры. Заявки оценивали эксперты по разным критериям, в том числе программы<br>мероприятий на 2023 год, креативность решений для молодёжи, интеграцию уникальных городских традиций, а также реалистичность<br>и исполнительность, масштаб и информационную открытость.     |
|---|----------------------------------------------------------------------------------------------------|
|   | По результатам работы жюри в шорт-лист вошли 7 городов: Владивосток, Калининград, Красноярск, Нижний Новгород, Новый Уренгой,<br>Мурманск и Тула. И сейчас выбор за моладёжью! Народное голосование прадлится с 23 ноября по 10 декабря. Его результаты будут сложены<br>с оценками экспертов. Победителя объявят 21 декабря на церемонии премии «Время молодых». Выбранный город получит титул «Молодёжной<br>столицы России» на 2023 год и множество бонусов, среди которых — проведение мероприятий федерального масштаба, дополнительный<br>грантовый конкурс для молодёжи города и другие. |
| ( | Проголосовать                                                                                                    |

**3.** Войти через учетную запись Единого портала государственных услуг Российской Федерации «Госуслуги», социальной сети «ВКонтакте» или

## «Добро.ру

| E-mail         |       |                 |
|----------------|-------|-----------------|
| Тароль         |       |                 |
| Пароль         |       |                 |
| Запомнить меня |       | Восстановить па |
|                | Войти | Регистрация     |
| Зойти через    | .ru   | $\sim$          |
| ( до           | бро   | Veryru K        |

4. Нажать кнопку «Разрешить»

## Разрешить доступ приложению Дом молодежи

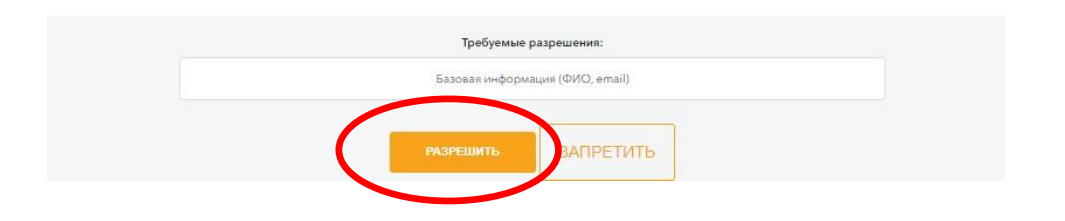

5. Выбрать «Нижний Новгород»

## Молодёжная столица России — 2023

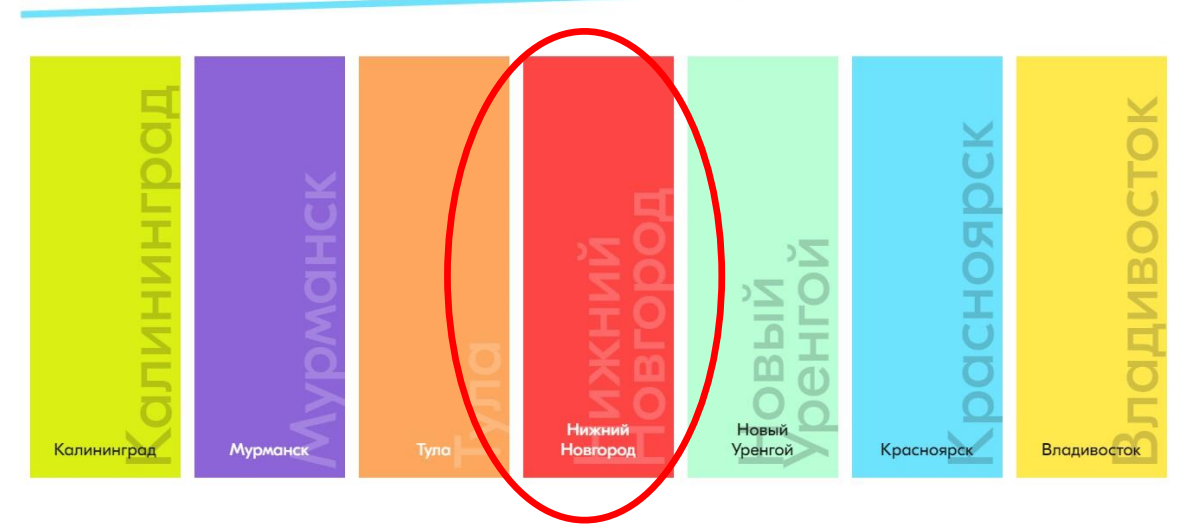

6. Нажать кнопку «Проголосовать»

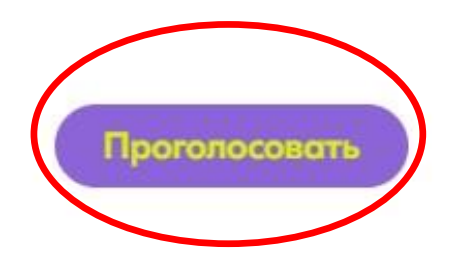